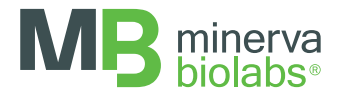

# **qPCR Cycler Check**<sup>™</sup>

Suitable for common real-time PCR cyclers

**INSTRUCTIONS FOR USE** 

FOR USE IN RESEARCH AND QUALITY CONTROL

# **Symbols**

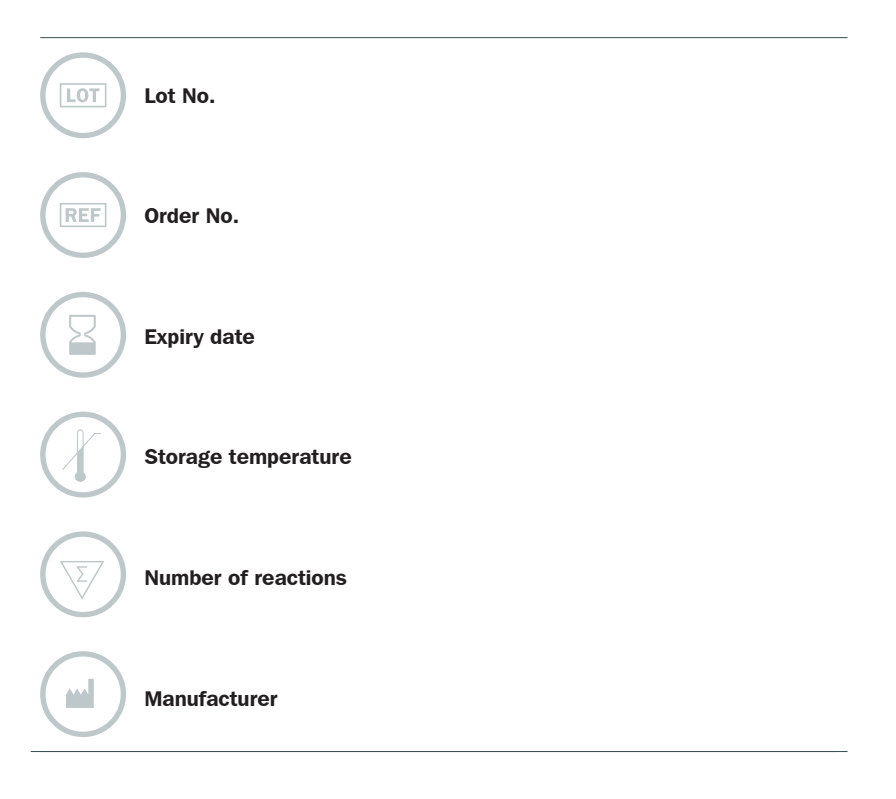

## INDICATION

False negative PCR results or unspecific amplifications might be caused by a defect PCR cycler. Both events are highly critical for Good Laboratory Practise (GLP). Verification of the correct temperature control of the equipment in-use is usually a strenuous task, and the compliance with quality management systems is not easy to fulfil for PCR cyclers. Although electronic temperature sensors offered for purchase or as service usually measure the temperature homogeneity in a cycler block, this measurement does not necessarily reflect all parameters which need to be controlled by the cycler, and can therefore fail to provide reliable PCR results. Only a reference setup can investigate all relevant parameters of the process reliably.

The qPCR Cycler Check<sup>™</sup> kit is designed for the verification of block or air-heated qPCR cyclers as part of the installation qualification (IQ), operational qualification (OQ) and performance qualification (PQ), as required in various international norms, such as EN ISO 17025, EN 45001, EN ISO 13485, ISO/TS 20836:2007, GLP, GMP, and others.

## **TEST PRINCIPLE**

qPCR Cycler Check<sup>™</sup> is a thermal PCR cycler validation kit, which provides temperature sensitive PCR reactions to verify the temperature sensor and cycler processor in a realistic run. The primer sequences in combination with a regular PCR protocol were designed to react extremely sensitive to incorrect temperature control, temperature homogeneity, precision and timing. Amplification will be altered and indicated by different Ct values and morphology of the amplification curve at temperature differences of more than 2 °C. The cycler performance is tested at typically used PCR settings to reflect most user applications. In addition, the pre-adjusted target concentrations are only amplified at high PCR efficiencies as an additional indicator for accurate temperature control of the thermal cycler.

## REAGENTS

The expiry date of the unopened package is marked on the package label. The kit components are stored at +2 to +8 °C until use.

| Kit Component      | Quantity                                 | Cap color |
|--------------------|------------------------------------------|-----------|
| Validation Mix     | 4 vials, 25 reactions each, freeze-dried | Red       |
| Rehydration Buffer | 2 vials, 1.9 ml                          | Blue      |
| Control            | 1 vial, freeze-dried                     | Green     |

The lot specific Certificate of Analysis can be downloaded from our website (www.minerva-biolabs. com).

## USER-SUPPLIED CONSUMABLES AND EQUIPMENT

The qPCR Cycler Check<sup>™</sup> kit contains all reagents required for the validation of thermal PCR cyclers. General industrial supplies and reagents, usually available in PCR laboratories, are required but not included:

- qPCR device with filter sets for the detection of the fluorescence dyes FAM and ROX
- PCR reaction tubes for the specific qPCR device
- 1.5 ml reaction tubes, DNA- and RNA-free
- Microcentrifuge for 1.5 ml PCR reaction tubes
- Pipettes with corresponding filter tips to prepare and dispense the reaction mix (10, 100 und 1000  $\mu$ l)

## PRECAUTIONS

qPCR Cycler Check<sup>™</sup> is intended for use in research and quality control. It should be used by trained laboratory staff only. This kit does not contain hazardous substances and may be disposed of according to local regulations.

## **ADDITIONAL NOTES**

- These instructions must be understood to successfully use the qPCR Cycler Check<sup>™</sup> kit. The reagents supplied should not be mixed with reagents from different batches but used as an integral unit. The reagents must not be used beyond their shelf life.
- Follow the exact protocol. Any deviations may affect the test method and results.
- Additional control samples are not required. This kit already contains all controls necessary for the test.

#### TEST PROCEDURE

The validation reaction should be performed precisely as described. All reagents and samples must be equilibrated to +2 to +8 °C prior use.

## 1. Rehydration of reagents

- 1. Spin down freeze-dried components, Validation Mix (red cap) and Control (green cap), for 5 sec at maximum speed.
- 2. Add 700  $\mu$ I Rehydration Buffer (blue cap) to each vial of the Validation Mix (red cap), and 100  $\mu$ I to the Control vial (green cap).
- 3. Close the vials and incubate for 5 min at room temperature.
- 4. Vortex briefly and spin down for 5 sec.
- 5. After reconstitution, reagents should be stored at  $\leq$  -18 °C.

#### 2. Preparation of the Reaction Tubes

1. Validation reactions: Add 25  $\mu$ l of Validation Mix (red cap) to each PCR tube (e.g. as indicated by the orange-colored positions in the diagram below).

Control reactions: Prepare at least 2 vials per run, e.g. as indicated by the green-colored positions in the diagram below, by adding 23  $\mu$ l of Validation Mix to the PCR tube and 2  $\mu$ l

of the Control (green cap).

2.

3. Close tightly and spin down all PCR tubes briefly.

## 3. Loading the Tubes

The loading scheme depends on the block format of the PCR cycler to be tested. The following schemes are suggestions for regular testing. If particular peltier elements, segments of the block, or cavities are already subject of investigation, the strips or even individual tubes can be placed variably within the block.

96 well block:

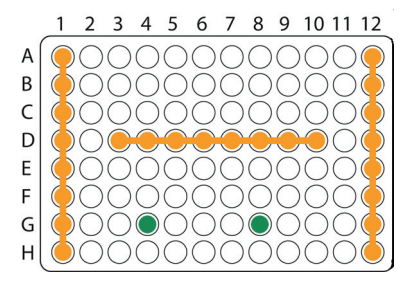

## 48 well block:

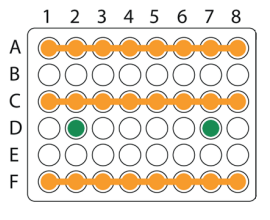

24 well block:

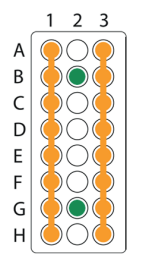

| Legend           |                      |
|------------------|----------------------|
| Yellow positions | Validation reactions |
| Green positions  | Control reactions    |

#### 4. Starting the reaction

1. Load the cycler, check each PCR tube and the cycler lid for tight fit.

Program the qPCR cycler or check stored temperature profiles.

- 2. See Appendix I for temperature profiles of selected qPCR cyclers. Programs for several additional cyclers are available upon request.
- 3. Start the program and data reading.

#### 5. Result reading

- 1. Save the data at the end of the run.
- 2. Read the channels for the wavelengths 520 nm and 610 nm and show the  $2^{nd}$  deviation of the data.
- 3. Read the calculation of the Ct values for all reactions.
- 4. Evaluate in accordance with the laboratory and instrument-specific reference ranges.

## **INTERPRETATION OF RESULTS**

The cycler passes the test and the results of the check are valid if signals are visible in the ROX channel and comparable in Ct value and signal strength to the control reaction. The cycler does not comply with the expected specifications by either showing signals in both channels or no signal at all:

| Channel FAM          |                   | Channel ROX          |                   |                         | Consequence for                                                                 |
|----------------------|-------------------|----------------------|-------------------|-------------------------|---------------------------------------------------------------------------------|
| Validation reactions | Control reactions | Validation reactions | Control reactions | Result                  | your standard<br>application                                                    |
| yes<br>(Ct < 35)     | yes<br>(Ct < 35)  | yes                  | yes               | temperature<br>too low  | PCR conditions not<br>stringent enough;<br>risk of false positive<br>results    |
| no<br>(Ct > 35)      | yes<br>(Ct < 35)  | yes                  | yes               | cycler ok               | good results                                                                    |
| no                   | no<br>(Ct > 35)   | yes                  | yes               | temperature<br>too high | PCR conditions too<br>stringent; risk of<br>low PCR efficiency /<br>sensitivity |
| no                   | no                | no                   | no                | fatal error             | no results                                                                      |

Please note, that all PCR reactions should show a uniform result. If not, most likely one or even more of the peltier elements show a malfunction. In this case, the experiment should be repeated with an adopted loading scheme. For amplification curves see page 11.

#### **APPENDIX I**

## Programming and data recording devices of different qPCR

## Rotor-Gene® 6000 (5-plex)

Please check the correct settings for the filter combination:

| green filter (470-510): probe 1  | Target  | probe 1 | probe 2 |
|----------------------------------|---------|---------|---------|
| orange filter (585-610): probe 2 | Channel | green   | orange  |

#### Program Step 1: Pre-incubation

| Setting          | Hold        |
|------------------|-------------|
| Hold Temperature | 95 °C       |
| Hold Time        | 3 min 0 sec |

## Program Step 2: Amplification

| Setting              | Cycling                                                                  |
|----------------------|--------------------------------------------------------------------------|
| Cycles               | 40                                                                       |
| Denaturation         | 95 °C for 15 sec                                                         |
| Annealing/Elongation | 58 °C for 30 sec $\rightarrow$ acquiring to Cycling A (green and orange) |
| Gain setting         | automatic (auto Gain)                                                    |
| Slope Correct        | activated                                                                |
| Ignore First         | deactivated                                                              |

#### Result Reading:

- Open the menu Analysis
- Select Quantitation
- Check the required filter set (green and orange) according to the following table and start data analysis by double click.
- The following windows will appear: *Quantitation Analysis - Cycling A* (green or orange) *Quant. Results - Cycling A* (green or orange) *Standard Curve - Cycling A* (green or orange)
- In window Quantitation Analysis, select first linear scale and then slope correct
  - Threshold setup
  - In window CT Calculation set the threshold value to 0-1
  - Pull the threshold line into the graph. Adapt the threshold line to the initial linear section of the positive control reaction.
- The Ct-values can be taken from the window Quant. Results.
- Samples showing no Ct-value can be considered as negative.

## ABI Prism® 7500

Detector Settings:

 Probe 1
 Reporter - FAM / Quencher - none

 Probe 2:
 Reporter - ROX / Quencher - none

 The ROX Reference needs to be disabled. Activate both detectors for each well. Measurement of fluorescence during extension.

| Program Step 1: Pre | -incubation |
|---------------------|-------------|
| Setting             | Hold        |
| Temperature         | 95 °C       |
| Incubation time     | 3:00 min    |

| Program Step 2: Amplification |                  |  |  |
|-------------------------------|------------------|--|--|
| Cycles                        | 40               |  |  |
| Setting                       | Cycle            |  |  |
| Denaturing                    | 95 °C for 15 sec |  |  |
| Annealing/Extension           | 60 °C for 30 sec |  |  |

**Result Reading:** 

 Enter the following basic setting at the right task bar: Data: Delta RN vs. Cycle
 Detector: FAM and ROX
 Line Color: Well Color

|         | probe 1 | probe 2 |
|---------|---------|---------|
| channel | FAM     | ROX     |

 Open a new window with for the Graph settings by clicking the right mouse botton Select the following setting and confirm with ok: Real Time Settings: Linear Y-Axis Post Run Settings: Linear and Auto Scale X-Axis Post Run Settings: Auto Scale
 Display Options: 2

- Initiate the calculation of the Ct-values and the graph generation by clicking on Analyze within the report window.
- Pull the threshold line into the graph. Adapt the threshold line to the initial linear section of the positive control reaction.
- Samples showing no Ct-value can be considered as negative.

#### Mx3005P®

- Go to the setup menu, click on "Plate Setup", check all positions which apply
- Click on "Collect Fluorescence Data" and check FAM and ROX
- Corresponding to the basic settings the "Reference Dye" function should be deactivated
- Specify the type of sample (negative or positive control, sample, standard) at "well type"
- Edit the temperature profile at "Thermal Profile Design": Segment 1: 3 min, 95 °C
   Segment 2: Denaturing 95 °C for 15 sec
   Annealing/Extension 60 °C for 30 sec, data collection end 40 cycles
- at menu "Run Status" select "Run" and start the cycler by pushing "Start"

#### Analysis of raw data:

- In the window "Analysis" tab on "Analysis Selection / Setup" to analyse the marked positions
- Ensure that in window "algorithm enhancement" all options are activated: Amplification-based threshold Adaptive baseline Moving average
- Click on "Results" and "Amplification Plots" for an automatic threshold
- Read the Ct values at "Text Report"

## CFX96 Touch<sup>™</sup>

## Run Setup - Protocol Tab

- Click **Create New** to open the Protocol Editor to create a new protocol.
- Select any step in either the graphical or text display. The selected step becomes highlighted in blue. Click the temperature or incubation time to directly edit the value.

## **PCR Program**

|                 | Step 1    | Step 2    | Step 3    | Step 4 |
|-----------------|-----------|-----------|-----------|--------|
| Temperature     | 95.0 °C   | 95.0 °C   | 60 °C     | 40     |
| Incubation time | 03:00 min | 00:15 sec | 00:30 sec | cycles |

#### Run Setup - Plate Tab

- Click **Create New** to open the Plate Editor to create a new plate.
- Use the **Scan Mode** dropdown menu in the Plate Editor toolbar to designate the data acquisition mode to be used during the run. <u>Important!!!</u> Select the **All Channels** mode.
- Click the Select Fluorophores button to indicate the fluorophores that will be used in the run.
- Select the wells to be loaded within the plate diagram.

#### Run Setup – Start Run Tab

- View the selected Protocol file, Plate file, and data acquisition Scan Mode setting in the **Run Information** pane.
- Select one or more blocks and edit run parameters if necessary in Start Run on Selected Block(s) pane.
- Click the Start Run button to begin the run.

#### Data Analysis

#### Quantification Tab

The amplification chart data in this tab display the relative fluorescence (RFU) collected from each well at every cycle of the run.

• Choose the fluorophore data you want to display by clicking the fluorophore checkboxes located under the amplification chart.

#### Data Analysis Settings

- The Software uses two modes for quantification cycle determination. Select **Settings** from the menu bar and select **Baseline Subtracted Curve Fit** as baseline setting and **Single Threshold Mode** as Cq Determination Mode.
- In the **Single Threshold Mode**, click and drag the threshold line to manually position the line. Adapt the threshold line to the initial linear section of the positive control reaction.
- Samples showing no Ct-value can be considered as negative.

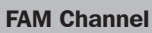

**ROX Channel** 

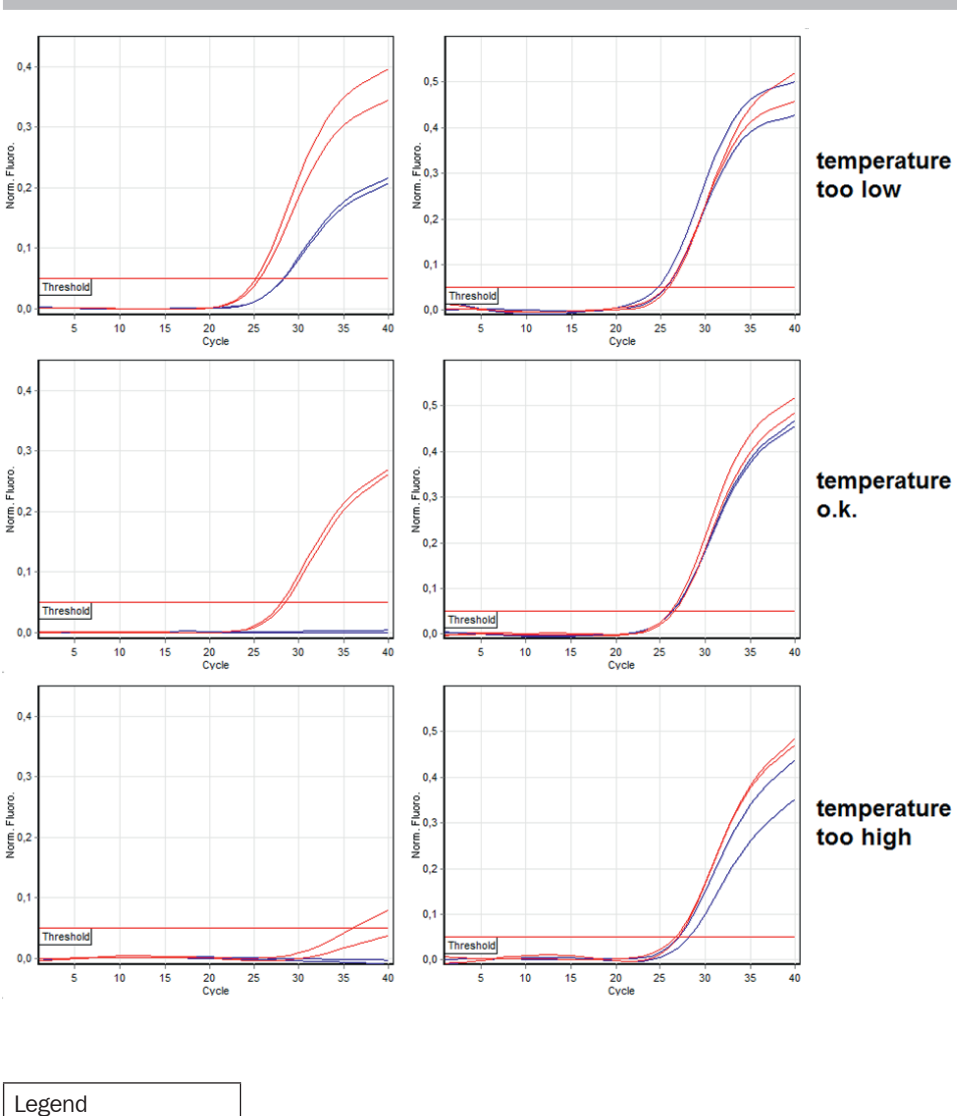

Validation reactions

Control reactions

Blue curves

Red curves

## **APPENDIX II**

# Limited Product Warranty

This warranty limits our liability for replacement of this product. No warranties of any kind, express or implied, including, without limitation, implied warranties of merchantability or fitness for a particular purpose, are provided. Minerva Biolabs shall have no liability for any direct, indirect, consequential, or incidental damages arising out of the use, the results of use, or the inability to use this product.

## Trademarks

ABI Prism is a registered trademark of Applera Corporation or its subsidiaries in the US and certain other countries. Rotor-Gene is a registered trademark of Qiagen GmbH. Mx3005P is a registered trademark of Agilent Technologies, Inc. CFX96 Touch is a trademark of Bio-Rad Laboratories, Inc. FAM, and HEX are trademarks of Applied Biosystems LLC. Venor and Onar are registered trademarks and Cycler Check, Food Control, Meat ID, Vegan Control, AquaScreen, ExtractNow, PCR Clean, Lab Clean, WaterShield, ConviFlex, and SwabUp are trademarks of Minerva Biolabs GmbH, Germany.

# **Related Products**

| Conventional PCR Cycler Va        | lidation kits                                                              |                              |
|-----------------------------------|----------------------------------------------------------------------------|------------------------------|
| 57-2102                           | PCR Cycler Check <sup>™</sup> Advance                                      | 6 strips, 8 vials each       |
| 57-2103                           | PCR Cvcler Check <sup>™</sup> OneStep                                      | 100 reactions                |
|                                   |                                                                            |                              |
| ConviFlex <sup>™</sup> DNAmp Mix  |                                                                            |                              |
| 191-025/100/250                   | PCR Mix with Taq polymerase for conventional and qPCR                      | 25/100/250 reactions         |
| SwabUp™ Lab Monitoring Ki         | its                                                                        |                              |
| 181-0010/0050                     | Sample collection and DNA extraction                                       | 10/50 samples                |
| 182-0010/0050                     | Sample collection, DNA extraction and PCR system                           | 10/50 samples                |
| Food and Water Assays             |                                                                            |                              |
| 11-02-XX-025                      | Food Control™ aPCR                                                         | 25 reactions                 |
| 12-01-005/-020/-040               | Meat ID™ Screen                                                            | 5/20/40 tests                |
| 12.02.025/.100                    | Meat ID <sup>M</sup> Halal                                                 | 25/100 reactions             |
| 12.05.025/.100                    | Vegan Control <sup>™</sup>                                                 | 25/100 reactions             |
| 34-2025/-2100/-2250               |                                                                            | 25/100/250 reactions         |
| 34-2023/-2100/-2230               | Aquascieen gron                                                            | 23/100/230 Teactions         |
| <b>Contamination Control Kits</b> | for conventional PCR                                                       |                              |
| 11-1025/1050/1100/1250            | Venor <sup>®</sup> GeM Classic Mycoplasma Detection Kit                    | 25/50/100/250 tests          |
| 11-7024/7048/7096/7240            | Venor®GeM Advance Mycoplasma Detection Kit                                 | 24/48/96/240 tests           |
| 11-8025/8050/8100/8250            | Venor®GeM OneStep Mycoplasma Detection Kit                                 | 25/50/100/250 tests          |
| 12-1025/1050/1100/1250            | Onar <sup>®</sup> Bacteria Detection Kit                                   | 25/50/100/250 tests          |
| Contamination Control Kits        | for aPCR                                                                   |                              |
| 11,0025/01,00/0250                | Vanar®CoM aED Myaanlaama Dataatian Kit                                     | 25/100/250 tosts             |
| 11-9023/9100/9230                 | Venor dewider wycopiasma Detection At                                      | 23/100/230 lesis             |
| Nucleic Acid Extraction           |                                                                            |                              |
| 601-1010/-1050                    | ExtractNow <sup>™</sup> DNA Mini Kit                                       | 10/50 extractions            |
| 602-1010/-1050                    | ExtractNow <sup>™</sup> Blood DNA Mini Kit                                 | 10/50 extractions            |
| 603-1010/-1050                    | ExtractNow™ RNA Mini Kit                                                   | 10/50 extractions            |
| 604-1010/-1050                    | ExtractNow <sup>™</sup> CleanUp Kit                                        | 10/50 extractions            |
| 605-1010/-1050                    | ExtractNow <sup>™</sup> Plasmid Mini Kit                                   | 10/50 extractions            |
| 606-1010/-1050                    | ExtractNow™ Virus DNA/RNA Kit                                              | 10/50 extractions            |
| MR Tag DNA Polymoraso             |                                                                            |                              |
|                                   |                                                                            | EQ/100/200/2EQ .upita        |
| 53-1050/1100/1200/1250            | MB Tag DNA Polymerase (5 $O/\mu$ I)<br>MB Tag DNA Polymerase (1 $U/\mu$ I) | 50/100/200/250 units         |
|                                   |                                                                            |                              |
| PCR Clean <sup>™</sup>            |                                                                            |                              |
| 15-2025                           | DNA Decontamination Reagent, spray bottle                                  | 250 ml                       |
| 15-2200                           | DNA Decontamination Reagent, refill bottles                                | 4 x 500 ml                   |
| 15-2201                           | Wipes                                                                      | 120 wipes in a dispenser box |
| 15-2202                           | Wipes, refill packs                                                        | 5 x 120 wipes in a bag       |
| 15-2203                           | Wipes, single wrapped                                                      | 30 Sachets                   |
| Lab Clean™                        |                                                                            |                              |
| 15-4100                           | Molecular microbiology lab cleaner, bottled                                | 1 Liter                      |
|                                   |                                                                            |                              |
| WaterShield™                      |                                                                            |                              |
| 15-3015/3020/3050                 | Water Disinfection Additive for incubators                                 | 30 x 5 ml/3 x 50 ml/500 ml   |
|                                   | and water baths, 200x concentrate                                          |                              |

Minerva Biolabs GmbH Schkopauer Ring 13 D-12681 Berlin, Germany

www.minerva-biolabs.com Ordering: order@minerva-biolabs.com Support: support@minerva-biolabs.com

#### USA & Canada

Minerva Biolabs Inc. 1 Jill Ct., Building 16, Unit 10 Hillsborough, NJ 08844 USA

www.minervabiolabs.us Ordering: order@minervabiolabs.us Support: help@minervabiolabs.us

Made in Germany

© 2019 Minerva Biolabs HB16.05EN

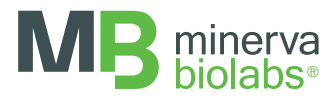